## 学認による利用方法【Wiley Online Library】

1. Wiley のページにアクセスし、右上の「Login/Register」をクリックする。 https://onlinelibrary.wiley.com/

| W Wiley Online Library   Scientific 🗙 🕂                                                   |                                                            |                 | 🗢 – 🗆 🗙          |
|-------------------------------------------------------------------------------------------|------------------------------------------------------------|-----------------|------------------|
| $\leftarrow \rightarrow$ C $\textcircled{0}$ $\textcircled{0}$ $\textcircled{https://or}$ | linelibrary.wiley.com                                      | 🗵 🏠             | III\ 🗊 🔹 ≡       |
| W                                                                                         | forking off-campus? Learn about our <u>remote access o</u> | ptions          | <u>^</u>         |
| Wiley Online Library ocha                                                                 | nomizu University                                          |                 | Login / Register |
|                                                                                           |                                                            |                 | -                |
| Accelerating                                                                              | research discovery to shape a better f                     | uture           |                  |
| Todav's                                                                                   | research. tomorrow's                                       |                 |                  |
| innovat                                                                                   | tion                                                       |                 |                  |
| Search public                                                                             | ations, articles, keywords, etc.                           | Q               | A                |
| _                                                                                         |                                                            | Advanced Search |                  |
|                                                                                           | Access COVID-19 research here                              |                 |                  |
|                                                                                           |                                                            |                 |                  |
| 1,600+ Journals                                                                           | 250+ Reference Works                                       | 22,000+ Onlir   | ne Books         |

2. 「INSTITUTIONAL LOGIN」をクリックする。

| Wiley Online Library           | ×                     |  |
|--------------------------------|-----------------------|--|
| Log in to Wiley Online Library |                       |  |
| Email or Customer ID           |                       |  |
| Enter your email               |                       |  |
| Password                       |                       |  |
| Enter your password            |                       |  |
| Forgot password?               | Log In                |  |
| NEW USER >                     | INSTITUTIONAL LOGIN > |  |

3.「Enter institution name」の欄にて「Ochanomizu University」を検索し、クリックする。

| Institutional Login |                                  |  |
|---------------------|----------------------------------|--|
|                     | Search for your institution      |  |
|                     | ochanomizu                       |  |
|                     | Ochanomizu University            |  |
|                     | Select your region or federation |  |
|                     | 16 N                             |  |
|                     | OpenAthens کچک                   |  |

4. お茶大アカウントにてログインする

| ログインサービス: Atypon SP                                                                                                    |  |  |
|----------------------------------------------------------------------------------------------------|--|--|
| Atypon Systems operates a hosting platform that provides content delivery services to a wide range of professional and scholarly publishers. |  |  |
| ユーザ名 例)g1234567                                                                                                    |  |  |
| パスワード                                                                                                    |  |  |
| <ul> <li>ログインを記憶しません。</li> <li>送信する情報を再度表示して送信の可否を選択します。</li> <li>Login</li> </ul>                                                           |  |  |
| <b>留意事項</b><br>こちらのサービスは以下の方がご利用できます。<br>・本学の正規学生<br>・本学の常勤教職員<br>・本学の名誉教授                                                                   |  |  |
| 上記以外の大学構成員で電子ジャーナル/データベースを使いたい場合は、大学内のネットワ<br>ークからアクセスください。                                                                                  |  |  |
| また、以下のいずれかに該当する行為を行った場合、アカウントを停止することがあります。<br>1.本学又は外部機関の運営に対し支障を来すおそれのあるとき<br>2.第三者にアカウントを使用させたとき<br>3.その他利用者として不適切であると情報を担当する副学長が判断したとき    |  |  |

5. 送信される属性情報を確認のうえ「同意」をクリックする

| Information Release                                                                                                    |  |  |  |  |
|----------------------------------------------------------------------------------------------------|--|--|--|--|
| あなたがアクセスしようとしているサービス:<br>Atypon SP / Atypon Systems Inc.                                                                                                    |  |  |  |  |
| サービスから提示された説明:<br>Atypon Systems operates a hosting platform that provides content delivery services to a<br>wide range of professional and scholarly publishers. |  |  |  |  |
| ● サービスに関する追加情報                                                                                                    |  |  |  |  |
| サービスに送信される情報<br>eduPersonScopedAffiliation_wiley<br>✓ <b>staff@ocha.ac.jp</b>                                                                                     |  |  |  |  |
| 続行すると上記の情報はこのサービスに送信されます。このサービスにアクセスするたび<br>に、あなたに関する情報を送信することに同意しますか?<br><b>同意方法の選択:</b>                                                                         |  |  |  |  |
| <ul> <li>次回ログイン時に再度チェックします。</li> <li>今回だけ情報を送信することに同意します。</li> </ul>                                                                                              |  |  |  |  |
| このサービスに送信する情報が変わった場合は、再度チェックします。<br>今回と同じ情報であれば今後も自動的にこのサービスに送信することに同意します。                                                                                        |  |  |  |  |
| ○ 今後はチェックしません。 すべての私に関する情報を今後アクセスするすべてのサービスに送信することに同意します。                                                                                                    |  |  |  |  |
| 同意                                                                                                    |  |  |  |  |
| この設定はログインページのチェックボックスでいつでも取り消すことができます。                                                                                                    |  |  |  |  |

6. Wiley Online Libraryを閲覧する。